## How to "Import Data" from Excel File to DMS System

- A) Open an Excel file, must put a "Title" for each field (eg: hp no, name & etc),

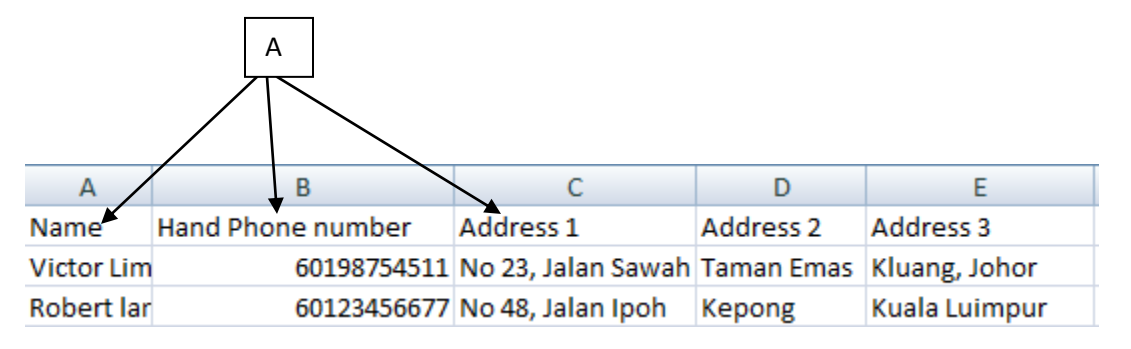

-B) The Excel file must save as ("Txt -Tab Delimited") format

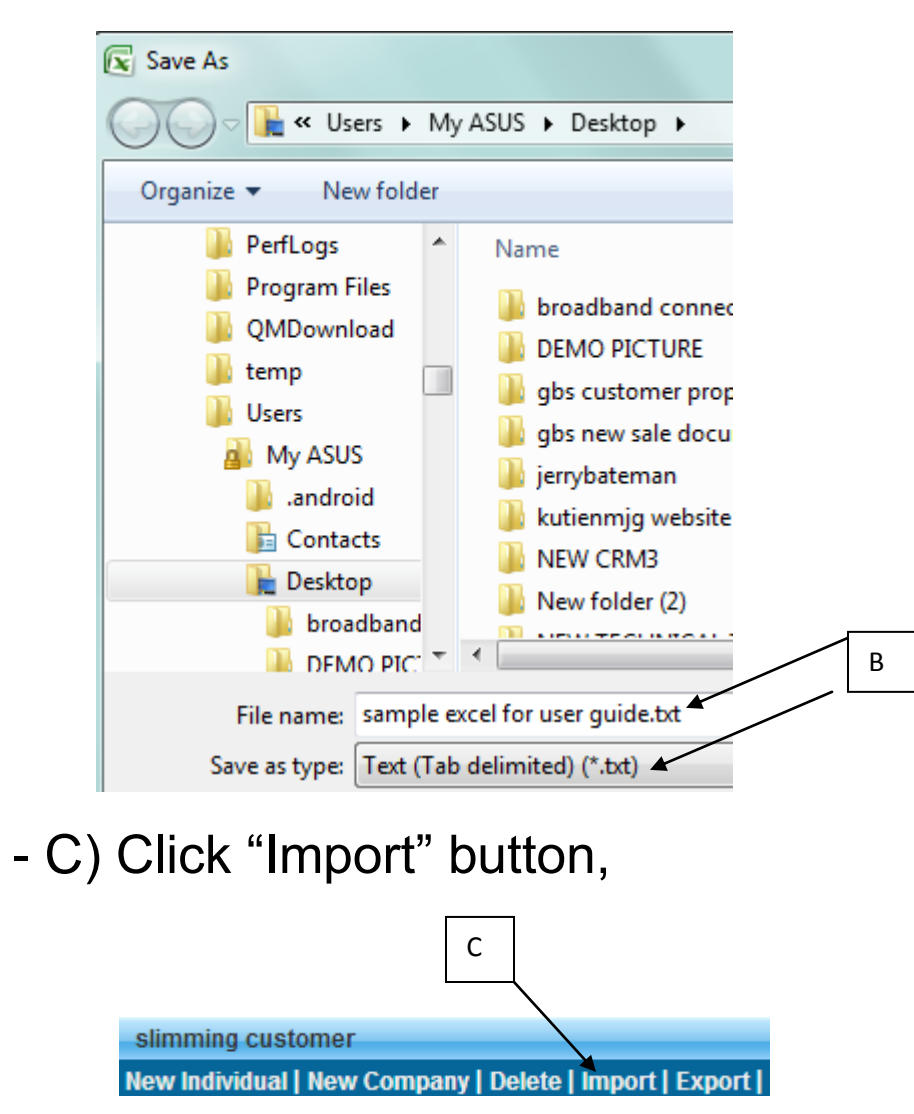

- D) Choose files to upload to the DMS system, the "Excel File" (must save as ("Txt -Tab Delimited) format), Click "Upload Now" the excel file will Imported into DMS system.

|             | D                                   |
|-------------|-------------------------------------|
| Select File | Choose File sample excelr guide.txt |
|             | Upload now                          |
|             |                                     |

- E) Please "select the field" to match the Excel field's content, click "Continue"

| Step 1 of 3  | Select Import Column >> Verify [ | Data >> Confirm Import |
|--------------|----------------------------------|------------------------|
| File Name    | sample excel for user guide.txt  |                        |
| Total Record | 2                                |                        |
|              | Source E                         | estination             |
|              | Туре                             | Individual 🔻           |
|              | 1 Name                           | Name 📌                 |
|              | 2 Hand Phone number              | Mobile No. 🔸           |
|              | 3 Addr <del>ess 1</del>          | Address 1              |
|              | 4 Address 2                      | Address 2 🔸            |
|              | 5 Address 3                      | Address 3 🔸            |
|              | Back C                           | ontinue                |

F) The system wills checking the total records imported, if got error record or Duplicate record, the system will automatic filter out and display on the table, once confirm, please click "**Confirm Import**"

| GBS WORLDWIDE SDN. BHD. [MY] https://www.gbs2u.com/member |                      |    |             |      |                |  |
|-----------------------------------------------------------|----------------------|----|-------------|------|----------------|--|
| Step 1 of 3                                               | Select Import Column | >> | Verify Data | >>   | Confirm Import |  |
| File Name sample excel for user guide.txt                 |                      |    |             |      |                |  |
| Total Record                                              | 2                    |    |             |      |                |  |
| Verify Record                                             | 2                    |    |             |      |                |  |
|                                                           |                      |    | 100%        |      |                |  |
|                                                           |                      | Ba | ack Confirm | Impo | ort            |  |

G) The system will display the "**Total record** " that successful Imported into the DMS system.

| Step 1 of 3      | Select Import Column | >> | Verify Data | <b>&gt;&gt;</b> | Confirm Import |
|------------------|----------------------|----|-------------|-----------------|----------------|
| FileName         |                      |    | sample exc  | el for          | user guide.txt |
| Total Record     | d                    |    | 2           |                 |                |
| Completed Record |                      |    | 2           |                 |                |
| Invalid Reco     | rd                   |    | 0           |                 |                |
|                  |                      |    |             |                 |                |
|                  |                      |    | 100%        |                 |                |